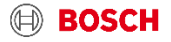

EasyControl Fehlerbehebung bei Anmeldung für Android-Geräte

# Problem:

Wenn Sie bei der Bosch-ID Anmeldung in der EasyControl-App folgende Fehlermeldung erhalten:

| BOSCH                                                                                                    |  |
|----------------------------------------------------------------------------------------------------|--|
| Mit Ihrer Bosch-ID anmelden                                                                                                    |  |
| Die E-Mail Adresse oder das<br>Passwort ist falsch. Geben Sie die<br>richtige E-Mail Adresse und das<br>richtige Passwort ein, und<br>versuchen Sie es erneut. |  |
| E-Mail Adresse                                                                                                    |  |

### Lösung:

## Schritt 1: Löschen Sie die EasyControl-App\*:

- Gehen Sie zu den Einstellungen Ihres Smartphones
- Klicken Sie auf 'Apps' und suchen Sie nach der EasyControl-App:

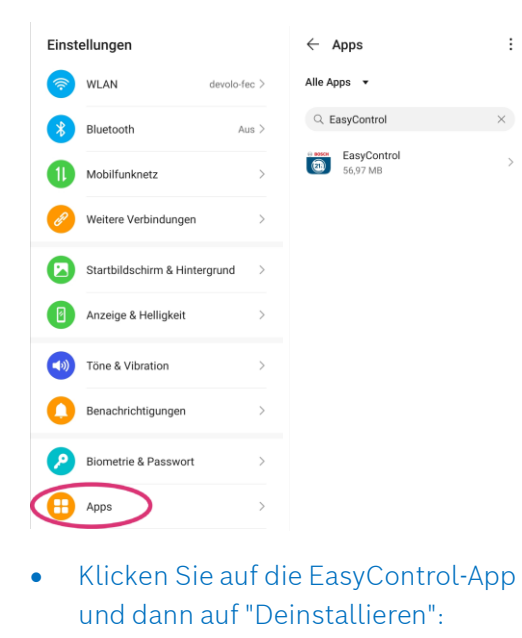

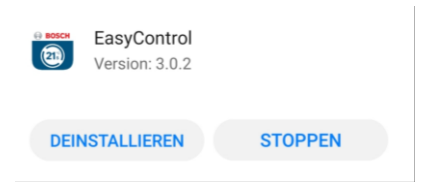

<u>Schritt 2: Installieren Sie die neueste Version</u> <u>der EasyControl-App erneut im Google Play</u> <u>Store</u>

<u>Schritt 3:</u> Öffnen Sie die EasyControl-App und folgen Sie den Schritten, bis Sie zum Bosch Login gelangen

Bitte melden Sie sich erneut mit Ihren Zugangsdaten an.

# Können Sie sich wieder einloggen?

### Wenn ja, prima! 🕲

Wenn nicht, fahren Sie mit Schritt 4 fort.

Schritt 4: Wenn Sie immer noch eine Fehlermeldung erhalten, klicken Sie bitte auf "Noch nicht registriert?" und erstellen Sie ein neues Konto mit Ihren Zugangsdaten:

#### BOSCH

Mit Ihrer Bosch-ID anmelden

| E-Mail Adresse     |   |
|--------------------|---|
| Passwort           | ٢ |
| Angemeldet bleiben |   |
| Anmelden           |   |

Schritt 5: Schließen Sie die restlichen Schritte des Anmeldevorgangs in der App ab und Sie können die EasyControl-App ohne weitere Probleme nutzen! ©

Haben Sie immer noch Probleme mit der App oder haben Sie weitere Fragen? Dann kontaktieren Sie gerne unseren Kundenservice:

Thermotechnik-Info@de.bosch.com

\* Die genaue Benennung der Registerkarten kann je nach Smartphone-Modell leicht abweichen